# Aplikace Xerox® QR Code

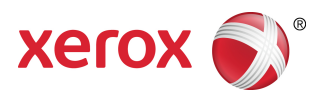

# Příručka pro rychlé spuštění

### 702P03999

# Určeno k použití s aplikacemi podporujícími skener / čtečku kódů QR.

Aplikaci QR (Quick Response) Code můžete použít s těmito aplikacemi: aplikace pro skener / čtečku kódů QR, Xerox<sup>®</sup> Mobile Print Cloud 3.0, Xerox<sup>®</sup> Mobile Print Solution 3.5, aplikace Mobile Print Portal, Mobile Link a multifunkční tiskárny / zařízení Xerox s technologií ConnectKey<sup>®</sup>.

Pomocí aplikace QR Code na multifunkčních tiskárnách / zařízeních s technologií ConnectKey můžete do mobilního zařízení snímat dva různé kódy QR:

 jeden kód QR páruje/synchronizuje multifunkční tiskárnu s technologií ConnectKey s mobilní aplikací Xerox.

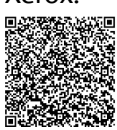

 Druhý kód QR otevře na mobilním zařízení webovou stránku Xerox, která umožňuje procházet mobilními aplikacemi Xerox.

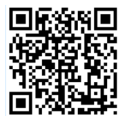

#### TIP

K použití aplikace QR Code je zapotřebí splnit tyto požadavky:

- Multifunkční tiskárny vyžadují připojení k síti.
- Multifunkční tiskárna musí být vybavena softwarem pro multifunkční tiskárny s technologií 2016 ConnectKey.

# Způsoby získání aplikace QR Code

Aplikaci QR Code lze získat třemi způsoby:

- Aplikace QR Code je na multifunkční tiskárně (MFP) předinstalovaná (již nainstalovaná):
  - Uživatelé ji nemusí ručně stahovat a instalovat ze služby Xerox<sup>®</sup> App Gallery.
  - Ve výchozím nastavení je tato aplikace na multifunkční tiskárně připravena k použití.
- Stáhněte si aplikaci QR Code z aplikace Xerox App Gallery:
  - Aplikace Xerox App Gallery je na multifunkční tiskárně (MFP) předinstalovaná (již nainstalovaná).

#### POZNÁMKA

Ve výchozím nastavení je aplikace Xerox App Gallery předinstalována a je k dispozici na všech multifunkčních tiskárnách, které jsou vybaveny softwarem pro multifunkční tiskárny s technologií 2016 ConnectKey.

- Uživatelé potřebují účet App Gallery, který umožňuje přihlášení do aplikace Xerox App Gallery a stažení/instalaci aplikace QR Code.
- Stáhněte si aplikaci QR Code z webového portálu Xerox App Gallery:
  - Přejděte na webový portál Xerox App Gallery, který naleznete na adrese: https://appgallery.external.xerox.com/xerox\_app\_gallery/login
  - Uživatelé potřebují účet App Gallery, který umožňuje přihlášení do webového portálu Xerox App Gallery a stažení/instalaci aplikace QR Code.

Pokyny k instalaci aplikací prostřednictvím webového portálu Xerox App Gallery naleznete v **uživatelské příručce ke službě Xerox App Gallery**. Odkaz ke stažení příručky naleznete v části Nápověda on-line a dokumentace.

## Instalace aplikace QR Code z aplikace Xerox App Gallery

Následující postup obsahuje pokyny k instalaci aplikace QR Code pomocí aplikace Xerox App Gallery na multifunkční tiskárně.

Pokyny k instalaci aplikací prostřednictvím webového portálu Xerox App Gallery naleznete v **uživatelské příručce ke službě Xerox App Gallery**. Nápověda on-line a dokumentace obsahuje odkaz pro stažení příručky.

#### POZNÁMKA

- Pokud je aplikace QR Code na multifunkční tiskárně již nainstalovaná, přejděte do části Instalace mobilních aplikací na mobilní zařízení.
- Je vyžadován protokol IPv4; pomoc a informace vám poskytne váš správce systému.
- 1. Na úvodní obrazovce multifunkční tiskárny vyberte ikonu aplikace Xerox App Gallery.
- 2. Přihlaste se k účtu služby App Gallery zadáním svého uživatelského jména a hesla.
- **3.** Přejděte do aplikace **QR Code**.
- 4. Vyberte možnost Install (Instalovat).

Pokud je aplikace již nainstalována a je k dispozici nová verze, tlačítko se zobrazí jako **Update** (Aktualizovat). Podrobné informace jsou uvedeny v uživatelské příručce ke službě Xerox App Gallery; viz část Nápověda on-line a dokumentace na konci této příručky.

- 5. Vyberte možnost Agree (Souhlasím) v okně Terms and Conditions (Obchodní podmínky).
- 6. Postupujte podle pokynů na obrazovce a dokončete instalaci aplikace.
- 7. Stisknutím tlačítka Exit (Konec) ukončíte a zavřete aplikaci Xerox App Gallery.

### Instalace mobilních aplikací na mobilní zařízení

#### TIP

Pokud již máte nainstalovanou aplikaci pro skener / čtečku kódů QR a na mobilním zařízení máte nainstalovanou mobilní aplikaci Xerox, přejděte k části Skenování kódu QR na multifunkční tiskárně Xerox.

#### POZNÁMKA

Pokud vaše mobilní zařízení již má aplikaci pro skener / čtečku kódů QR, můžete ji použít ke skenování druhého kódu QR z aplikace QR Code na multifunkční tiskárně. Tento druhý kód QR zobrazí na mobilním zařízení webovou stránku, na které můžete procházet mobilními aplikacemi Xerox.

- 1. Přejděte do obchodu s aplikacemi pro vaše mobilní zařízení.
- 2. Procházejte aplikacemi podle potřeby.
  - Vyhledejte mobilní aplikace Xerox, například Xerox<sup>®</sup> Mobile Print Portal nebo Xerox<sup>®</sup> Mobile Link.
  - Vyhledejte aplikaci pro skener / čtečku kódů QR.

#### POZNÁMKA

Na mobilní zařízení můžete nainstalovat jednu nebo více aplikací, včetně aplikací uvedených v tomto kroku.

3. Nainstalujte požadované aplikace na mobilní zařízení.

#### POZNÁMKA

Podporována jsou mobilní zařízení se systémy Apple<sup>®</sup> iOS (verze 7.1 a vyšší) a Android<sup> $^{\text{M}}$ </sup> (verze 4.0 a vyšší) a tablety se systémem Windows 8.1.

## Skenování kódu QR na multifunkční tiskárně Xerox

- 1. Zvolte ikonu aplikace **QR Code** na úvodní obrazovce multifunkční tiskárny. Obrazovka aplikace QR Code zobrazí dva kódy QR.
- 2. Na mobilním zařízení otevřete požadovanou aplikaci (například aplikaci pro skener / čtečku kódů QR nebo aplikaci Xerox<sup>®</sup> Mobile Print Portal).
- 3. Sejměte jeden nebo oba kódy QR.
  - Pomocí mobilní aplikace Xerox, například aplikace Xerox<sup>®</sup> Mobile Print Portal, sejměte kód QR a odešlete údaje multifunkční tiskárny do mobilního zařízení.

Do mobilního zařízení se odesílají tyto údaje:

- ID tiskárny,
- IPv4 (Internet Protocol Version 4),
- IPv6 (Internet Protocol Version 6),
- adresa MAC (Media Access Control Address),
- FQDN (plně kvalifikovaný název domény),
- název pro zobrazení.

#### POZNÁMKA

Tato aplikace vyžaduje pro správné fungování aktivní protokol IPv4 na multifunkční tiskárně. Pokud protokol IPv4 není aktivován, mobilní zařízení nemůže získat požadované údaje multifunkční tiskárny. Pokud protokol IPv4 není aktivován, obraťte se na správce multifunkční tiskárny.

- Pomocí aplikace pro skener / čtečku kódů QR sejměte kód QR, který zobrazí webovou stránku s mobilními aplikacemi Xerox.
- **4.** Stiskněte tlačítko úvodní obrazovky **Services (Služby)**, vrátíte se tak na úvodní obrazovku multifunkční tiskárny.

# Zapnutí protokolu IPv4 na multifunkční tiskárně (MFP) – postup pro správce

Tímto postupem se na multifunkční tiskárně (MFP) zapíná protokol IPv4. Mobilní aplikace Xerox díky tomu mohou odesílat potřebné údaje multifunkční tiskárny do mobilního zařízení.

#### DŮLEŽITÉ

Následující postup může provést pouze osoba, která má oprávnění správce multifunkční tiskárny a je k multifunkční tiskárně jako správce přihlášena. Multifunkční tiskárna může mít více než jednoho správce. Uživatelé bez oprávnění správce musí o provedení tohoto postupu požádat správce multifunkční tiskárny.

- 1. Otevřete v počítači internetový prohlížeč.
- 2. Do internetového prohlížeče zadejte adresu IP multifunkční tiskárny.

Otevře se stránka CentreWare Internet Services pro toto zařízení.

- 3. Přihlaste se jako správce.
- 4. Vyberte kartu Properties (Vlastnosti).
- 5. Vyberte možnost Connectivity (Připojení).
  - a) Vyberte možnost **Setup (Nastavení)**.
  - b) V části Network (Síť) vyberte vpravo od části Wired Connection (Kabelové připojení) možnost Edit (Upravit).

Zobrazí se stránka Wired Profile (Profil kabelového připojení).

- c) V části Configuration Settings (Nastavení konfigurace) vyberte vpravo od části IP (Internet Protocol) možnost Edit (Upravit).
  Zobrazí se stránka IP (Internet Protocol).
- d) V případě protokolu IPv4 vyberte tlačítko **Show IPv4 Settings (Zobrazit nastavení protokolu IPv4)**.
- e) Zaškrtněte políčko Enabled (Zapnuto) v části Protocol (Protokol).
- 6. Ve spodní části stránky vyberte tlačítko Apply (Použít).
- 7. Kliknutím na tlačítko OK zavřete místní okno zprávy. Protokol IPv4 je nyní aktivován.

### Podpora

### Nápověda k mobilní aplikaci

Informace o způsobu použití aplikace jsou k dispozici v nápovědě na obrazovce mobilní aplikace.

### Nápověda on-line a dokumentace

Další nápovědu naleznete na těchto odkazech:

- Podpora aplikace Mobile Print Portal: http://www.xerox.com/mobileprintportalsupport
- Nápověda a dokumentace služby Xerox App Gallery: http://www.support.xerox.com/support/xerox-app-gallery/support-options

### Fórum technické podpory zákazníků

Fórum technické podpory zákazníků najdete na adrese http://forum.support.xerox.com

### Podporované multifunkční tiskárny (MFP)

Seznam multifunkčních tiskáren, které podporují aplikaci QR Code:

• Xerox<sup>®</sup> WorkCentre<sup>®</sup> 3655

Toto zařízení je vybaveno softwarem pro multifunkční tiskárny s technologií 2016 ConnectKey / WorkCentre® 3655i.

• Xerox<sup>®</sup> WorkCentre<sup>®</sup> 5845/5855

Toto zařízení je vybaveno softwarem pro multifunkční tiskárny s technologií 2016 ConnectKey.

• Xerox<sup>®</sup> WorkCentre<sup>®</sup> 5865/5875/5890

Toto zařízení je vybaveno softwarem pro multifunkční tiskárny s technologií 2016 ConnectKey / WorkCentre® 5865i/5875i/5890i.

• Xerox<sup>®</sup> WorkCentre<sup>®</sup> 5945/5955

Toto zařízení je vybaveno softwarem pro multifunkční tiskárny s technologií 2016 ConnectKey / WorkCentre® 5945i/5955i.

• Xerox<sup>®</sup> WorkCentre<sup>®</sup> 6655

Toto zařízení je vybaveno softwarem pro multifunkční tiskárny s technologií 2016 ConnectKey / WorkCentre® 6655i.

• Xerox<sup>®</sup> WorkCentre<sup>®</sup> 7220/7225

Toto zařízení je vybaveno softwarem pro multifunkční tiskárny s technologií 2016 ConnectKey / WorkCentre® 7220i/7225i.

Xerox<sup>®</sup> WorkCentre<sup>®</sup> 7830/7835/7845/7855

Toto zařízení je vybaveno softwarem pro multifunkční tiskárny s technologií 2016 ConnectKey / WorkCentre® 7830i/7835i/7845i/7855i.

• Xerox<sup>®</sup> WorkCentre<sup>®</sup> 7970

Toto zařízení je vybaveno softwarem pro multifunkční tiskárny s technologií 2016 ConnectKey / WorkCentre® 7970i.

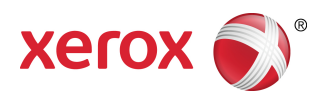